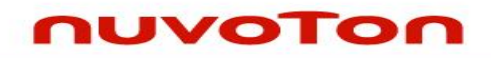

The information described in this document is the exclusive intellectual property of Nuvoton Technology Corporation and shall not be reproduced without permission from Nuvoton.

Nuvoton is providing this document only for reference purposes of NuMicro™ microcontroller based system design. Nuvoton assumes no responsibility for errors or omissions.

All data and specifications are subject to change without notice.

For additional information or questions, please contact: Nuvoton Technology Corporation.

### **Table of Contents**

| 1 In  | troduction                          | 4  |
|-------|-------------------------------------|----|
| 1.1   | Supported Chips and Packages        | 4  |
| 1.2   | System Requirements                 |    |
| 1.2.3 | 1 Hardware                          |    |
| 1.2.2 | 2 Software                          |    |
| 1.3   | Functional Description              |    |
| 1.3.3 | 1 Standalone Version                |    |
| 1.3.2 | 2 Plug-In for Keil/IAR IDE          |    |
| 1.4   | Features                            |    |
| 1.4.3 | 1 Display the selected pin function |    |
| 1.4.2 | 2 Display the pin configuration     |    |
| 1.4.3 | 3 Display an alert for abnormal pin |    |
| 1.4.4 | 4 User-defined chip setting script  | 13 |
| 2 Ge  | etting Started                      | 14 |
| 2.1   | Running PinView                     |    |
| 2.2   | Main Window                         | 16 |
| 3 Re  | evision History                     | 17 |

## nuvoTon

### List of Figures

| Figure 1-1 Standalone PinView11                 |
|-------------------------------------------------|
| Figure 1-2 PinView Plug-In for IAR IDE ······12 |
| Figure 2-1 Nu-Link Keil Debug Menu ······14     |
| Figure 2-2 Nu-Link IAR Debug Menu······15       |
| Figure 2-3 Main Window of PinView16             |

### 1 Introduction

NuMicro PinView Tool (abbreviated as PinView in the following) is a monitoring and visualization tool that can show the current status of I/O pins on the device immediately, and inform users of some common pin configuration errors. It can run as a standalone application or be used as a plug-in for Keil/IAR IDE.

### **1.1 Supported Chips and Packages**

Please refer to the datasheets from http://www.nuvoton.com.

#### AU9100 series

• AU9110AN , LQFP48

#### KM1M7 series

• KM1M7AF , HQFP100/HQFP144

#### M030G series

- M030GAE , QFN24/QFN33
- M031GAE , QFN24/QFN33

#### M031 series

- M030AE , TSSOP20/QFN33/LQFP48
- M031AE , TSSOP20/TSSOP28/QFN33/LQFP48/LQFP64/LQFP128
- M032AE , TSSOP20/TSSOP28/QFN33/LQFP48/LQFP64/LQFP128

#### M051 series

- M052/M054/M058/M0516AN , QFN33/LQFP48
- M052/M054/M058/M0516BN , QFN33/LQFP48
- M052/M054/M058/M0516DN , QFN33/LQFP48
- M052/M054/M058/M0516DE , QFN33/LQFP48

#### M0518 series

• M0518AE · LQFP48/LQFP64

#### M0519 series

• M0519AE , LQFP48/LQFP64/LQFP100

#### M0564 series

• M0564AE · LQFP48/LQFP64/LQFP100

#### M058S series

• M058SAN , TSSOP20/QFN33/LQFP48/LQFP64

#### M071 series

• M071AE , LQFP44/LQFP64/LQFP80/LQFP100

#### M0A21 series

• M0A21AE , SSOP20/TSSOP28

#### M2351 series

• M2351AE , QFN33/LQFP64/LQFP128

#### M2353 series

• M2353AE , LQFP64

#### M2354 series

• M2354AE , LQFP48/LQFP64/LQFP128

#### M251 series

- M251AE , TSSOP20/TSSOP28/QFN33/LQFP48/LQFP64/LQFP128
- M252AE , TSSOP20/TSSOP28/QFN33/LQFP48/LQFP64/LQFP128
- M253AE , QFN33/LQFP48
- M254AE , LQFP64/LQFP80/LQFP128
- M256AE , LQFP64/LQFP80/LQFP128

• M258AE , LQFP64/LQFP80/LQFP128

#### M261 series

- M261AE , QFN33/LQFP64/LQFP128
- M262AE , QFN33/LQFP64/LQFP128
- M263AE , QFN33/LQFP64/LQFP128

#### M451 series

- M451AE , LQFP48/LQFP64/LQFP100
- M452AE , LQFP48/LQFP64
- M453AE , LQFP48/LQFP64/LQFP100
- M451MAE , LQFP48
- M4LED , LQFP48/LQFP64
- M4TK , LQFP48/LQFP64/LQFP100

#### M4521 series

• M4521AE , LQFP48/LQFP64

#### M471 series

• M471AE · LQFP64/LQFP80/LQFP100/LQFP128

#### M479 series

• M479AE , QFN48/LQFP48/LQFP64

#### M480 series

- M481AE , QFN33/LQFP48/LQFP64
- M482AE , QFN33/LQFP48/LQFP64/LQFP128
- M483AE , LQFP64/LQFP128
- M484AE , LQFP64/LQFP128
- M485AE , QFN33/LQFP48/LQFP64/LQFP128
- M487AE , LQFP64/LQFP128/LQFP144

# nuvoton

#### Mini51 series

- Mini51/Mini52/Mini54AN , QFN33/LQFP48
- Mini51/Mini52/Mini54DE , TSSOP20/QFN33/LQFP48
- Mini55DE , QFN33/LQFP48
- Mini58DE , TSSOP20/QFN33/LQFP48

#### Mini57 series

• Mini57DE · TSSOP20/TSSOP28/QFN33

#### ML51 series

 ML51AE , MSOP10/SOP20/SOP28/TSSOP14/TSSOP20/TSSOP28 /QFN20/QFN33/LQFP32/LQFP48/LQFP64

#### ML54 series

• ML54AE , LQFP44/LQFP48/LQFP64

#### ML56 series

• ML56AE , LQFP44/LQFP48/LQFP64

#### NM1120 series

• NM1120AE , TSSOP20/TSSOP28/QFN20/QFN33

#### NM1200 series

- NM1100AE , TSSOP20/QFN20
- NM1200AE , QFN33/LQFP48

#### NM1500 series

- NM1510AE , LQFP48
- NM1530AE , LQFP100
- NM1520AE , LQFP48/LQFP64

#### NUC029 series

- NUC029AN , QFN33/QFN48/LQFP48
- NUC029AE , TSSOP20

### nuvoTon

- NUC029DE , LQFP48/LQFP64
- NUC029EE , LQFP48/LQFP64
- NUC029GE , LQFP48/LQFP64

#### NUC100 series

- NUC100AN , LQFP48/LQFP64/LQFP100
- NUC120AN , LQFP48/LQFP64/LQFP100
- NUC100BN , LQFP48/LQFP64
- NUC101BN , QFN36/LQFP48
- NUC120BN , LQFP48/LQFP64
- NUC130CN , LQFP48/LQFP64/LQFP100
- NUC140CN , LQFP48/LQFP64/LQFP100
- NUC100DN , LQFP48/LQFP64/LQFP100
- NUC120DN , LQFP48/LQFP64/LQFP100

#### NUC121 series

• NUC121AE , QFN33/LQFP48/LQFP64

#### NUC122 series

• NUC122AN , QFN33/LQFP48/LQFP64

#### NUC123 series

- NUC123AN , QFN33/LQFP48/LQFP64
- NUC123AE , QFN33/LQFP48/LQFP64

#### NUC125 series

• NUC125AE , QFN33/LQFP48/LQFP64

#### NUC126 series

• NUC126AE , LQFP48/LQFP64/LQFP100

#### NUC1261 series

• NUC1261AE · LQFP48/LQFP64

#### NUC1262 series

• NUC1262AE , QFN48/LQFP48/LQFP64

#### **NUC131 series**

• NUC131AE · LQFP48/LQFP64

#### NUC1311 series

• NUC1311AE , LQFP48

#### NUC200 series

- NUC200AN , LQFP48/LQFP64/LQFP100
- NUC220AN , LQFP48/LQFP64/LQFP100
- NUC230AE , LQFP48/LQFP64/LQFP100
- NUC240AE , LQFP48/LQFP64/LQFP100

#### NUC2201 series

• NUC2201AE , LQFP48/LQFP64

#### NUC400 series

- NUC442AE , LQFP64/LQFP100/LQFP128/LQFP144
- NUC472AE , LQFP100/LQFP128/LQFP144/LQFP176

#### NUC505 series

• NUC505 , QFN88/LQFP64/LQFP48

#### Nano100 series

- Nano100AN · QFN33/LQFP48/LQFP64
- Nano120AN · QFN33/LQFP48/LQFP64
- Nano100BN , LQFP48/LQFP64/LQFP128
- Nano110BN , LQFP64/LQFP128

- Nano120BN , LQFP48/LQFP64/LQFP128
- Nano130BN , LQFP64/LQFP128

#### Nano103 series

• Nano103AE , LQFP33/LQFP48/LQFP64

#### Nano112 series

- Nano102AN , LQFP33/LQFP48/LQFP64
- Nano112AN , LQFP48/LQFP64/LQFP100

#### **1.2 System Requirements**

- 1.2.1 Hardware
  - Nu-Link In-Circuit Emulator(ICE)

#### 1.2.2 Software

• Please download the standalone version of PinView or the Keil/IAR plug-in version which is included in Nu-Link driver (v1.25.6287 or higher) from nuvoton website, and click the installer file to start the installation wizard. Follow the instructions in the installation wizard to complete the installation.

#### **1.3 Functional Description**

#### 1.3.1 Standalone Version

The standalone PinView can monitor the I/O pins on the device without stopping the process of target chip and let users view the pin status updates in real-time. Also, it allows users to load user-defined lua script through the menu **File**  $\rightarrow$  **Run Script** at the top of the main window to access the chip memory or register, stop a running target, etc. Under the NuTool\_PinView installation folder (e.g. C:\Program Files (x86)\Nuvoton Tools\NuTool\_PinView), you can find lua script document "ice\_functions.txt", and an example "my.lua".

The main window is shown as follows:

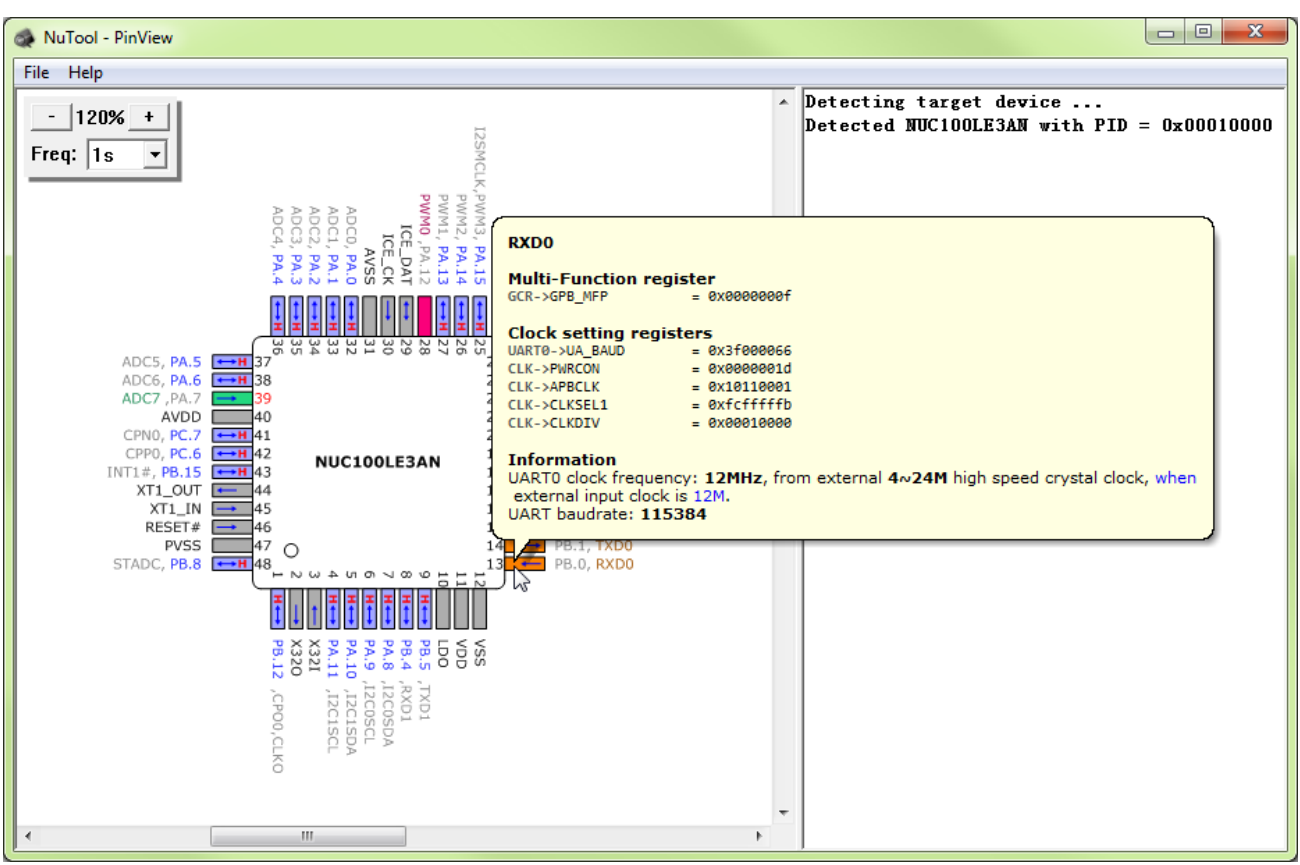

Figure 1-1 Standalone PinView

### 1.3.2 Plug-In for Keil/IAR IDE

To use PinView plug-in for Keil/IAR IDE, it's necessary to start a debugging session first and then execute it from the debug menu. For each debug step, it can display the variation in I/O pin status and refreshes the status information periodically until a breakpoint or program exit is reached. The PinView plug-in's main window of IAR IDE is shown as follows:

# nuvoTon

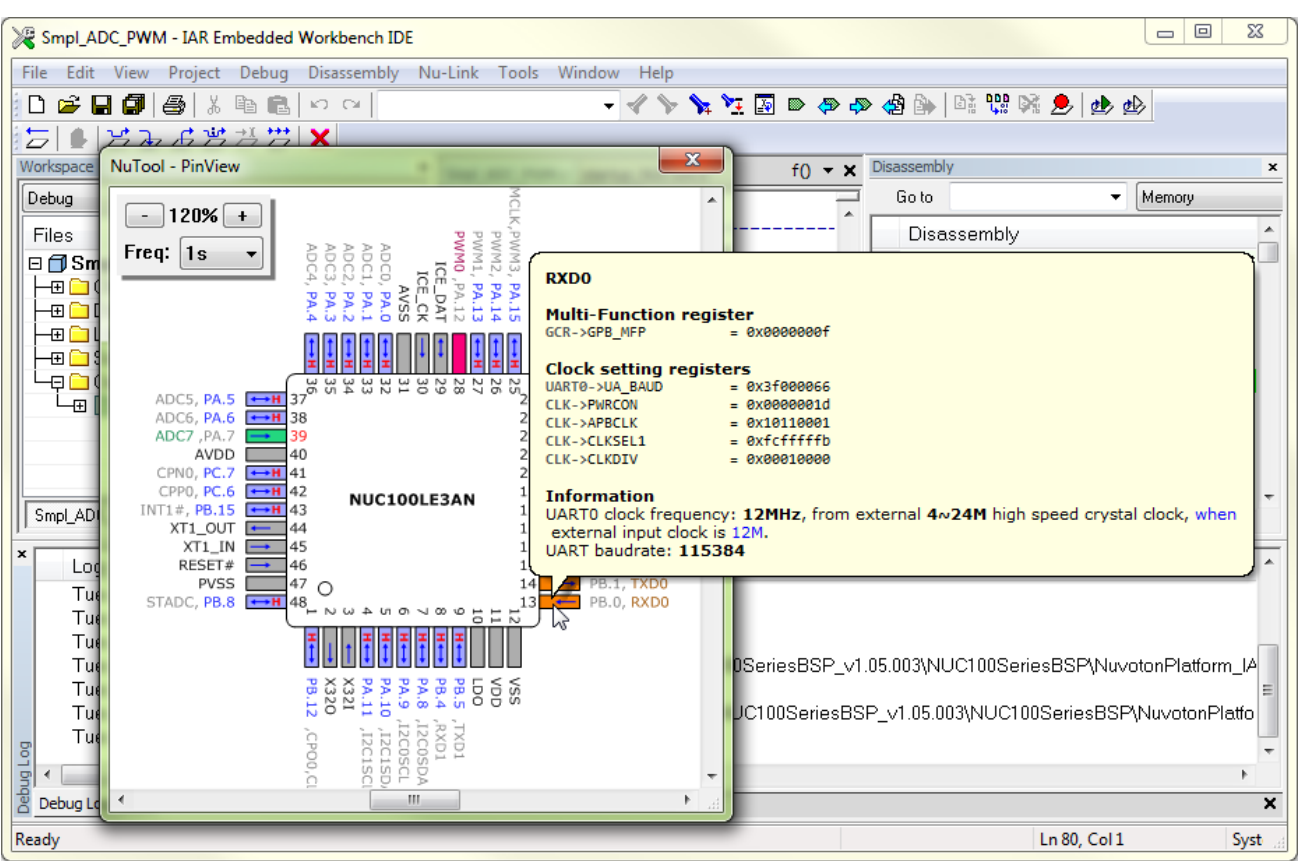

Figure 1-2 PinView Plug-In for IAR IDE

### 1.4 Features

### 1.4.1 Display the selected pin function

Identify the pin function using the background and text colors:

- As a general-purpose input/output (GPIO) pin, it shows in blue color.
- As a peripheral device pin (e.g., UART, SPI, PWM), it shows in other colorful colors except blue.
- Others, it shows in gray color.

### 1.4.2 Display the pin configuration

If you move the mouse cursor over the pin, a pop-up tooltip that includes one or more of the following descriptions will show up:

- The value of multi-function and clock setting registers corresponding to the current pin.
- The text of input and output state descriptions for GPIO.

- The clock source and frequency of peripheral device.
- The baud rate of universal asynchronous receiver/transmitter (UART) device.
- The sampling frequency of Pulse-width modulation (PWM) device.

### 1.4.3 Display an alert for abnormal pin

While detecting the pin in an abnormal status, the pin number will be displayed in red color. Meanwhile, if you move the mouse cursor over the pin, the pop-up tooltip will show the cause messages in red color. The possible abnormal status is described as follows:

- The electrical leakage for GPIO pin.
- The value of multi-function setting register is undefined.
- The clock source of peripheral device is unavailable.
- The baud rate setting of UART device exceeds the valid range.
- The pre-scale register setting of PWM device is invalid.

### 1.4.4 User-defined chip setting script

For standalone PinView, it allows user to load user-defined lua script to interact with target chip.

### 2 Getting Started

#### 2.1 Running PinView

- To execute the standalone PinView, click the Start button in the lower-left corner of your screen to open the Start Menu, and then select the Nuvoton Tools → NuTool
   PinView.
- The PinView plug-in for Keil IDE can only be used during the debugging session. To execute it, please start a debugging session, and then click the **Debug Menu** → NuTool PinView.

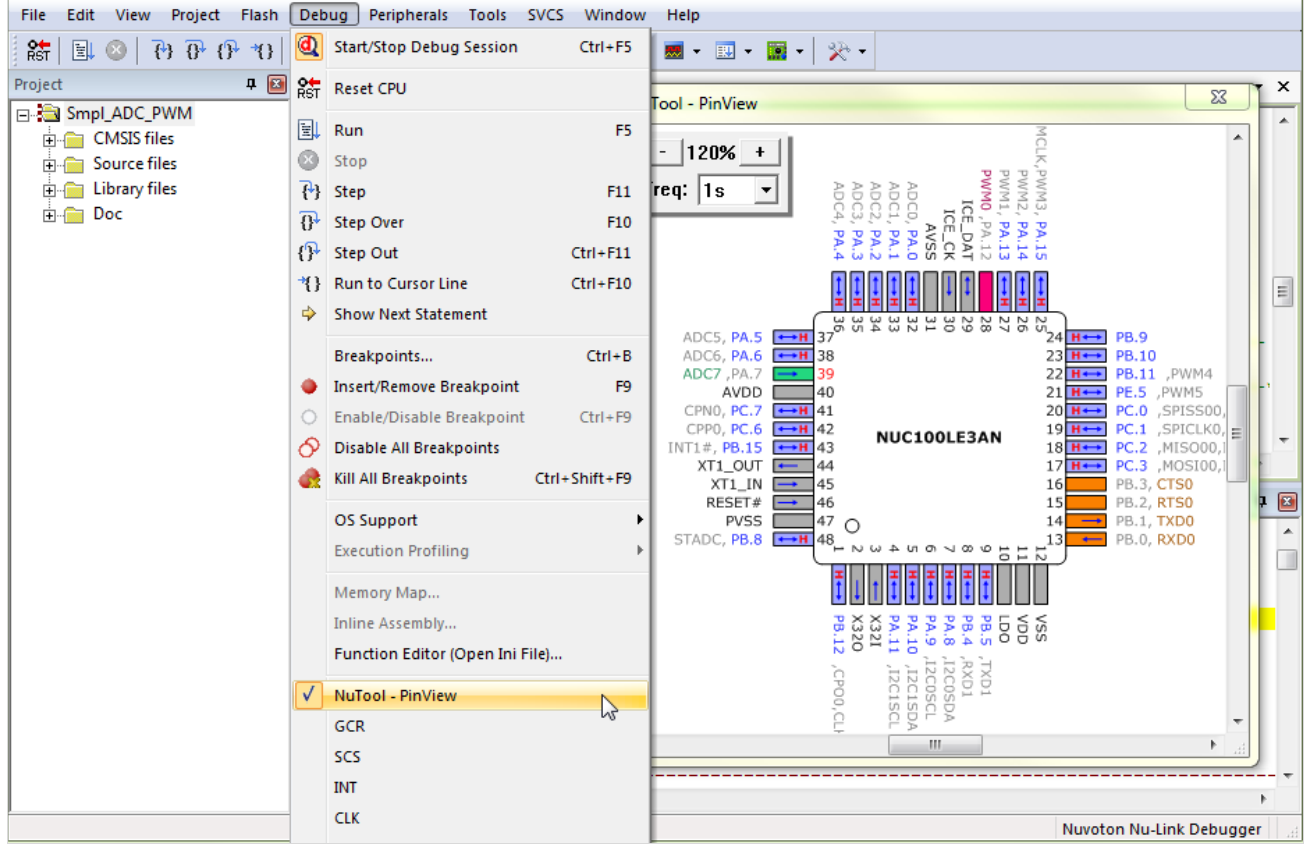

Figure 2-1 Nu-Link Keil Debug Menu

The PinView plug-in for IAR IDE can only be used during the debugging session. To execute it, please start a debugging session, and then click the Nu-Link Menu → NuTool - PinView.

# nuvoTon

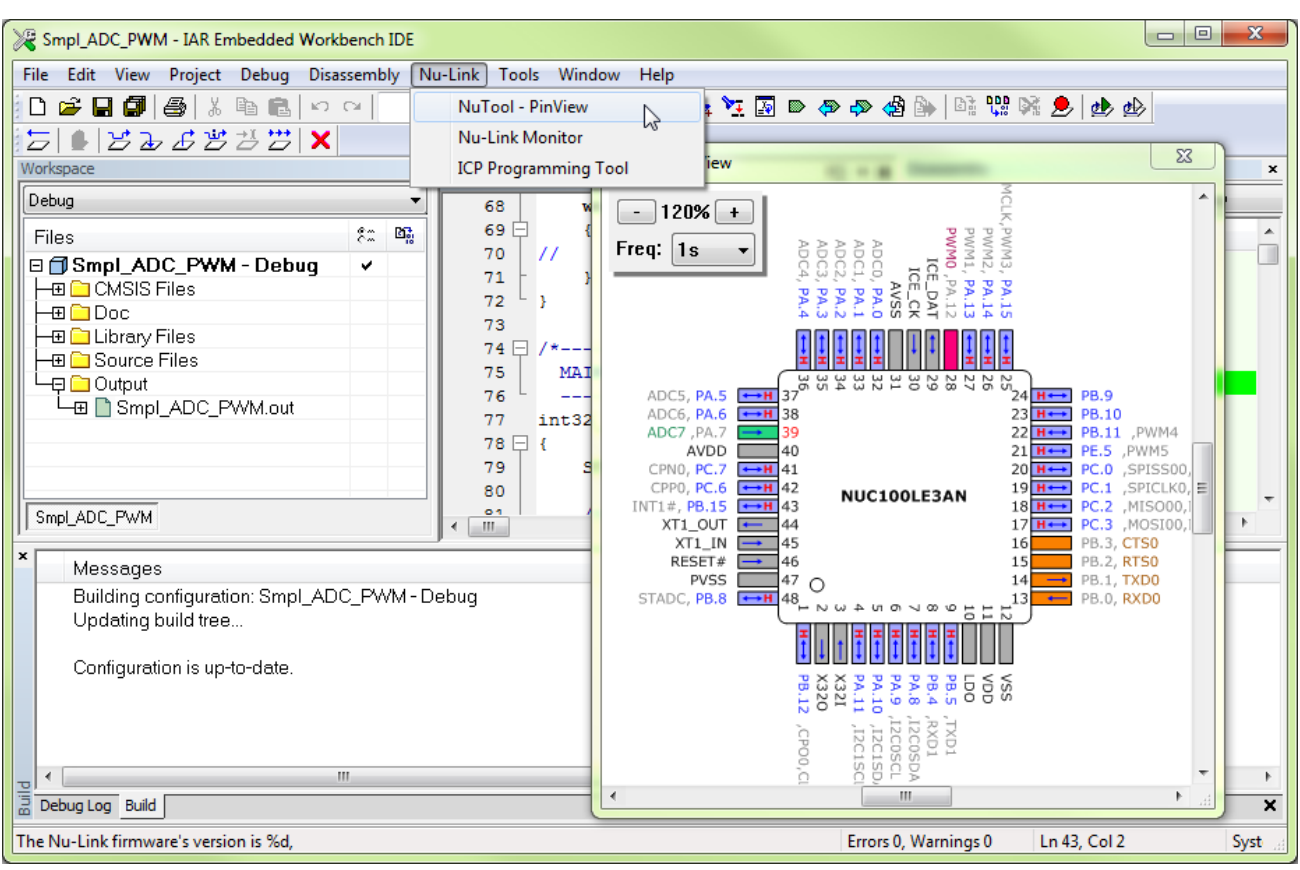

Figure 2-2 Nu-Link IAR Debug Menu

#### 2.2 Main Window

The following figure provides a description for the main window of PinView.

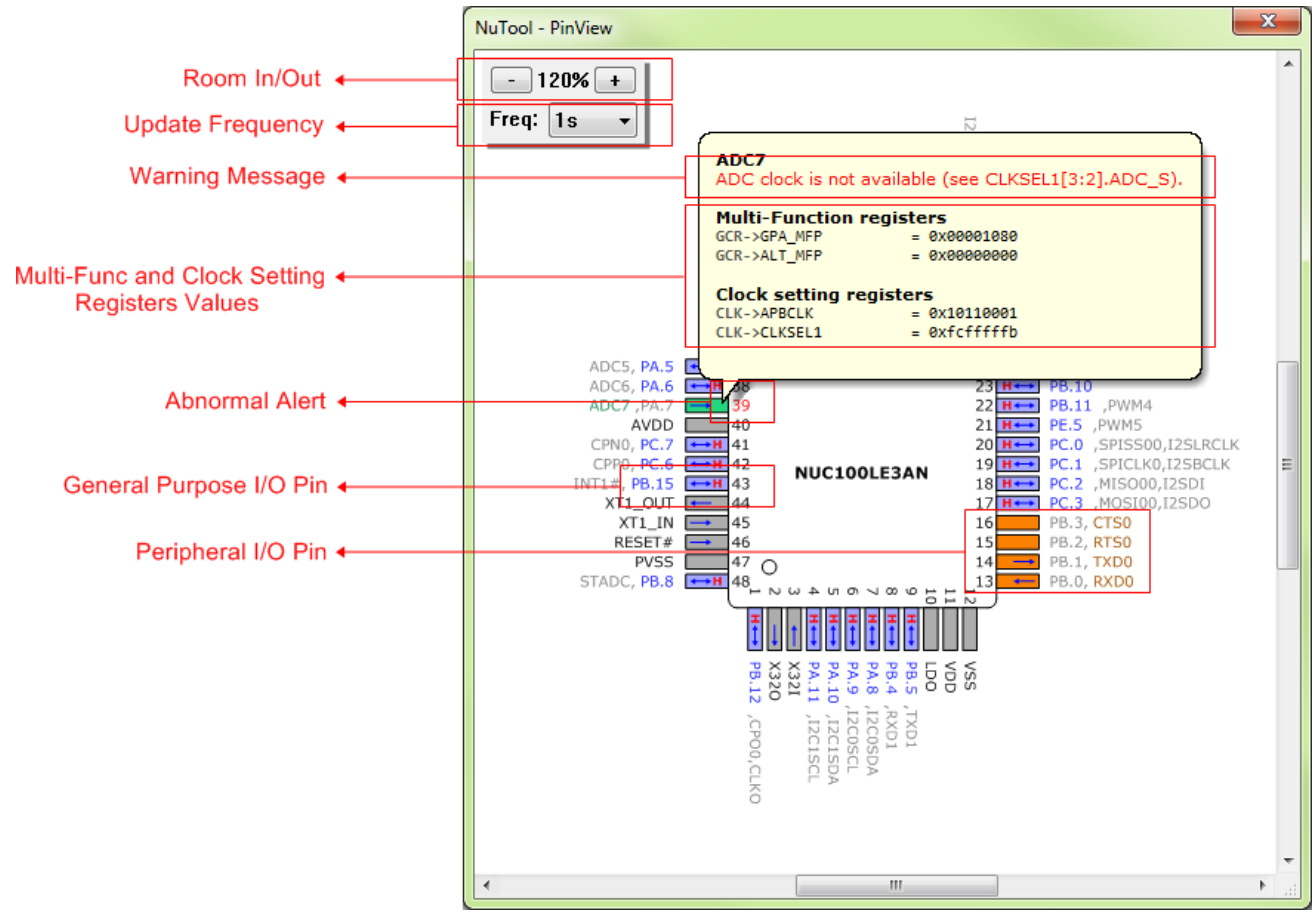

Figure 2-3 Main Window of PinView

### 3 Revision History

| Revision | Date          | Description                                                                                                    |  |
|----------|---------------|----------------------------------------------------------------------------------------------------|--|
| 0.01     | Dec. 23, 2013 | 1. First version.                                                                                                    |  |
| 0.02     | Jan. 21, 2014 | 1. Updated all figures.                                                                                                    |  |
| 0.03     | Jan. 14, 2015 | 1. Changed document format.                                                                                                    |  |
| 0.04     | Jun. 2, 2017  | 1. Updated "Supported Chips and Packages" chapter.                                                                                                    |  |
| 0.05     | Nov. 8, 2017  | 1. Updated "Supported Chips and Packages" chapter<br>: Added M2351AE                                                                                            |  |
| 0.06     | Jun. 7, 2018  | <ol> <li>Updated "Supported Chips and Packages" chapter</li> <li>Added M031AE and M0519AE.</li> </ol>                                                           |  |
| 0.07     | Jun. 13, 2018 | <ol> <li>Updated "Supported Chips and Packages" chapter</li> <li>Added M4521AE and NUC2201AE.</li> </ol>                                                        |  |
| 0.08     | Jun. 28, 2018 | 1. Updated "Supported Chips and Packages" chapter<br>: Added NUC029DE and NUC029EE.                                                                             |  |
| 0.09     | Jul. 25, 2018 | 1. Updated "Supported Chips and Packages" chapter<br>: Added NM1120AE.                                                                                          |  |
| 0.10     | Aug. 6, 2018  | <ol> <li>Updated "Supported Chips and Packages" chapter</li> <li>Added NUC1261AE and NUC029GE.</li> </ol>                                                       |  |
| 0.11     | Aug. 31, 2018 | <ol> <li>Updated "Supported Chips and Packages" chapter</li> <li>Added ML51AE.</li> </ol>                                                                       |  |
| 0.12     | Jan. 22, 2019 | <ol> <li>Updated "Supported Chips and Packages" chapter</li> <li>Added M251AE.</li> </ol>                                                                       |  |
| 0.13     | Apr. 18, 2019 | <ol> <li>Updated "Supported Chips and Packages" chapter</li> <li>Added M261AE.</li> </ol>                                                                       |  |
| 0.14     | May. 29, 2019 | 1. Updated "Supported Chips and Packages" chapter<br>: Added M2353AE.                                                                                           |  |
| 0.15     | Aug. 22, 2019 | <ol> <li>Updated "Supported Chips and Packages" chapter</li> <li>Added NUC1311AE.</li> </ol>                                                                    |  |
| 0.16     | Sep. 24, 2019 | 1. Added script description.                                                                                                    |  |
| 0.17     | Feb. 19, 2020 | <ol> <li>Updated "Supported Chips and Packages" chapter</li> <li>Added M479AE.</li> </ol>                                                                       |  |
| 0.18     | Apr. 29, 2020 | <ol> <li>Updated "Supported Chips and Packages" chapter</li> <li>Added ML54AE and ML56AE.</li> </ol>                                                            |  |
| 0.19     | Jun. 30, 2020 | <ol> <li>Updated "Supported Chips and Packages" chapter</li> <li>Added M2354AE.</li> </ol>                                                                      |  |
| 0.20     | Jul. 8, 2020  | <ol> <li>Updated "Supported Chips and Packages" chapter</li> <li>Added M071AE and M471AE.</li> </ol>                                                            |  |
| 0.21     | Dec. 24, 2020 | <ol> <li>Updated "Supported Chips and Packages" chapter</li> <li>Added M030GAE, M031GAE, M0A21AE, M253AE, M254AE,<br/>M256AE, M258AE, and NUC1262AE.</li> </ol> |  |
| 0.22     | May. 26, 2021 | 2. Updated "Supported Chips and Packages" chapter<br>: Added KM1M7AF                                                                                            |  |

#### **Important Notice**

Nuvoton Products are neither intended nor warranted for usage in systems or equipment, any malfunction or failure of which may cause loss of human life, bodily injury or severe property damage. Such applications are deemed, "Insecure Usage".

Insecure usage includes, but is not limited to: equipment for surgical implementation, atomic energy control instruments, airplane or spaceship instruments, the control or operation of dynamic, brake or safety systems designed for vehicular use, traffic signal instruments, all types of safety devices, and other applications intended to support or sustain life.

All Insecure Usage shall be made at customer's risk, and in the event that third parties lay claims to Nuvoton as a result of customer's Insecure Usage, customer shall indemnify the damages and liabilities thus incurred by Nuvoton.

Please note that all data and specifications are subject to change without notice. All the trademarks of products and companies mentioned in this datasheet belong to their respective owners.